## Instrukcja dodania karty BIZNESTANK do aplikacji mobilnej Vitay

- 1) Otrzymujemy nr karty BIZNESTANK od osób upoważnionych do wysłania/wydania takiego nr (nr karty BIZNESTANK składa się z 17 cyfr np. 12345678987654321).
- 2) Pobieramy/otwieramy/aktualizuję aplikację ORLEN VITAY na telefonie. Proszę upewnić się, że zainstalowana aplikacja to wersja "Orlen 6.9.0"
- 3) Wchodzimy w zakładkę "Twoje karty": 

  Image: Construction of the second second se
- 4) Klikamy w okienko w prawym górnym rogu:

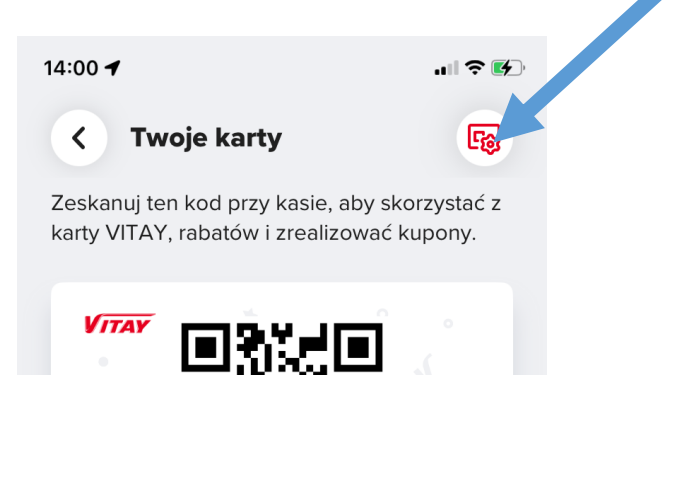

5) Wybieramy "Dodaj kartę rabatową":

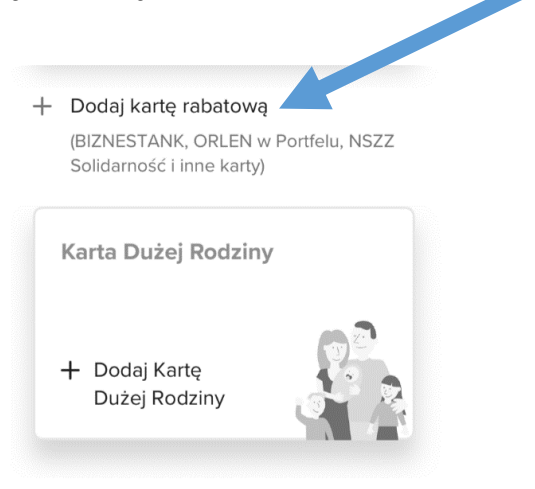

6) Wpisujemy nr karty BIZNESTANK i klikamy "Dodaj kartę":

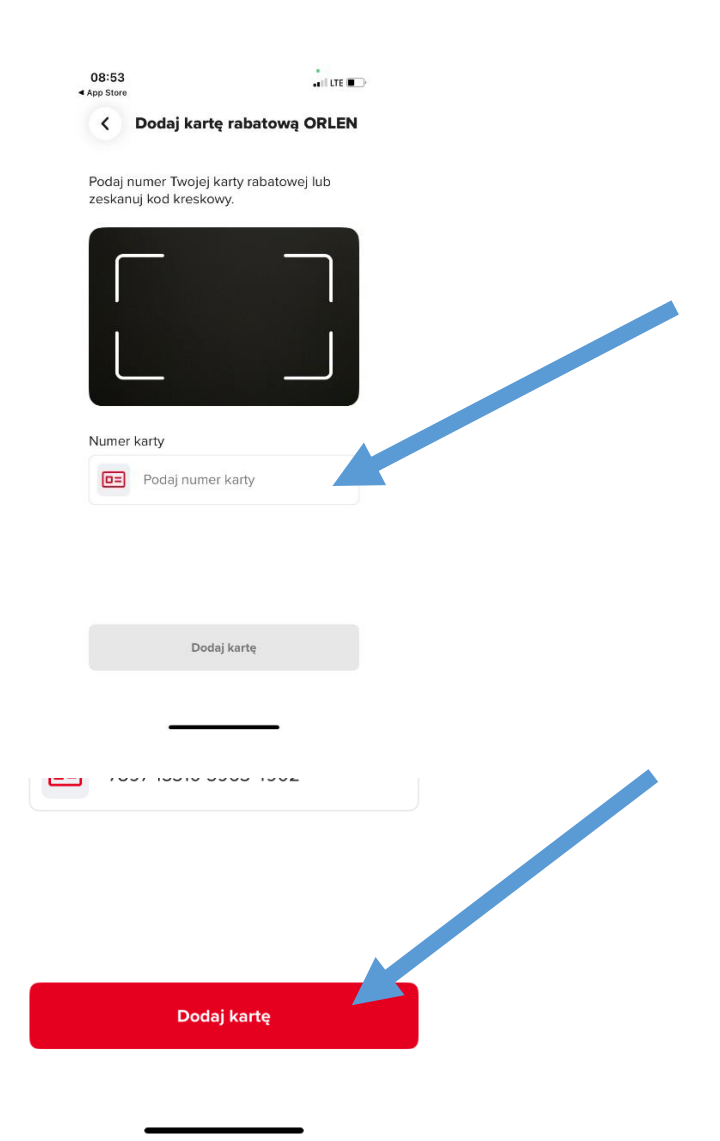

7. Wpisujemy nr rejestracyjny "DO ZMIANY" i klikamy "Zapisz":

| C Dodaj ka         | rte rabatowa (     |      |  |
|--------------------|--------------------|------|--|
| C Douaj ka         | ne nabatową v      |      |  |
| Wprowadź numer     | rejestracyjny poja | zdu. |  |
| Numer rejestracyjr | iy pojazdu         |      |  |
| 🚗 DO ZMIAN         | 1Y                 |      |  |
|                    |                    |      |  |
|                    |                    |      |  |
|                    |                    |      |  |
|                    |                    |      |  |
|                    |                    |      |  |
|                    |                    |      |  |
|                    |                    |      |  |
|                    |                    |      |  |
|                    |                    |      |  |
|                    |                    |      |  |
|                    |                    |      |  |
|                    |                    |      |  |
|                    | Zapisz             |      |  |

8. Udajemy się na dowolną stację ORLEN w celu zmiany nr rejestracyjnego na docelowy jaki będzie tankowany z użyciem karty BIZNESTANK.

9. Wchodzimy we wcześniej dodaną kartę BIZNESTANK w aplikacji VITAY i usuwamy ją z aplikacji:

| ~ | l Isuń karte |  |  |
|---|--------------|--|--|
|   |              |  |  |
|   |              |  |  |
|   |              |  |  |
|   | Tak, usuń    |  |  |

**10.** Ponownie przechodzimy proces dodania karty BIZNESTANK według instrukcji tylko w miejsce nr rej. "DO ZMIANY" wpisujemy nr rej. który zmieniliśmy na stacji paliw Orlen.